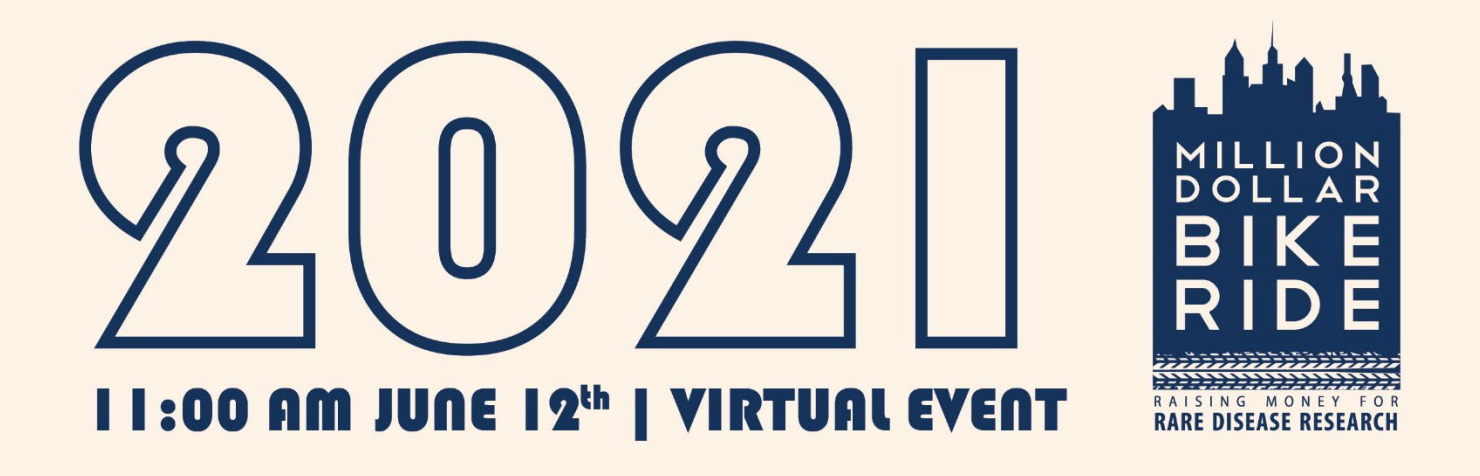

### How to reset fundraising goals (thermometer) on your existing *Penn Giving Page*

Million Dollar Bike Ride

Saturday June 12, 2021

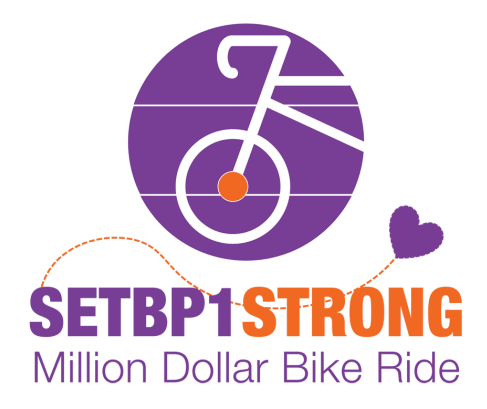

#### Click on your 2020 SETBP1Strong Team fundraiser:

- 1. TEAM COLE: I ride for Cole, for all individuals with SETBP1 disorder and for their families! I ride for hope! Hope for treatments that help our SETBP1 kids to not struggle every day. Hope for the future! <u>http://givingpages.upenn.edu/Cole</u>
- TEAM JOHN: I am riding for my son John, and for all individuals with SETBP1 Disorder. We are riding with hope for a future where treatments will become available that will lessen the challenges that our children face every day. <u>http://givingpages.upenn.edu/teamjohn</u>
- 3. TEAM ISHAM: I ride for my nephew and others impacted by SETBP1 disorder! <u>http://givingpages.upenn.edu/ridingforcole</u>
- 4. TEAM ANTOINE CREATED BY Jean-Francois Barcelo : I am cycling for scientific research on SETBP1! <u>http://givingpages.upenn.edu/Antoine</u>
- 5. TEAM ANTOINE CREATED BY Elisabeth Fiquet: I am cycling for scientific research on SETBP1! <u>http://givingpages.upenn.edu/SETBP1StrongTeam</u>
- 6. TEAM EVY CREATED BY Atkinson Family: We are cycling for our child with SETBP1! http://givingpages.upenn.edu/ridingforevy
- 7. Corey Cruisers CREATED BY Noonan Family: We are cycling for our child with SETBP1! <u>http://givingpages.upenn.edu/coreyscruisers</u>
- 8. Team John Parker CREATED BY Cynthia Shepherd: I am cycling for my son with SETBP1! <u>http://givingpages.upenn.edu/teamjohnparker</u>
- 9. Team Sophie- CREATED BY Warner Family: I am cycling for my daughter with SETBP1!! <u>http://givingpages.upenn.edu/ridingforsophie</u>
- 10. Team Geye CREATED BY Trina Geye: I am cycling for kids with SETBP1 disorder! http://givingpages.upenn.edu/Trina
- 11. Team Nana CREATED BY Nancy Isham: I am riding for my grandson with SETBP1 disorder! <u>http://givingpages.upenn.edu/forCole</u>
- 12. Cycling for COLE: I'm cycling to show my support for kids like Cole and to raise much needed funds for SETBP1 disorder research. Parents, family and friends have already helped move forward 6 new SETBP1-related research projects, but there's still so much to do. <a href="http://givingpages.upenn.edu/CyclingForCole">http://givingpages.upenn.edu/CyclingForCole</a>

## Log In to your Penn Giving Page

#### 🐺 Penn GivingPages

Log in

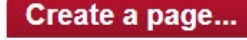

| In honor of someone special in<br>your life.                            | Go |
|-------------------------------------------------------------------------|----|
| In celebration of a special event.                                      | Go |
| In memory of a family member,<br>friend, or loved one.                  | Go |
| Inspiring others to join you in<br>your support of research at<br>Penn. | Go |

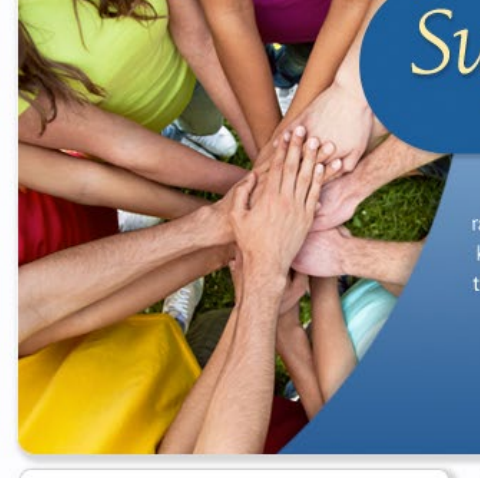

#### Recent pages

Result 1-5 of 1017

Page 1 2 3 ... 202 203 204 Next

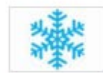

The Snowflake Bash Fundraiser The social event of the season is raising money for cancer.

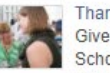

Thank You Gaye Give to the Gaye Sheffler Medical Scholarship Fund, to honor Barb and recognize her legacy here at...

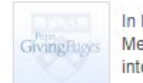

In Memory of Michele George Memorial fund to support research into the BRCA2 genetic mutation.

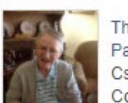

The Csaba Arany Fund for Parkinson's Research Csaba Frank Arany, 76, husband of Colette, passed away peacefully

### Search Pages Search Name and Description

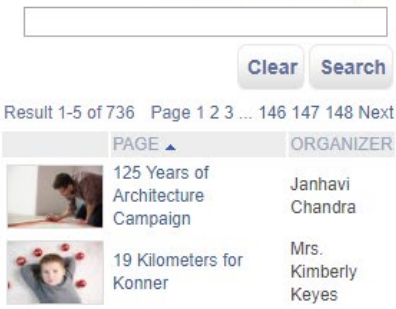

#### 2015 Million Dollar Bike Ride

ollar Janelle Spinazzola

Support what matters most!

**Penn GivingPages** are the perfect way to raise awareness and monetary support for the kinds of medical research, education and care that matter the most to you. Get started now!

GivingPages

#### FAQs

Question: I can't remember the custom URL I chose for the page. Where can I find it? Answer: You can find your custom URL by logging in to your page and then selecting "Edit My Page" tab at the top. In the upper right, there is an icon that says "Edit description and goals". When you click... more

Question: Is there a way to track cash or check donations that my friends and family give to me? Answer: Yes. When you log in to your page to edit it, there is a green button at the top that says "Enter Checks". On the following screen, you will need to enter any available donor information to have the... more

Question: Would you like to report accessibility issues and get help? Answer: click here

### Click Tab to Edit "Campaign Name"

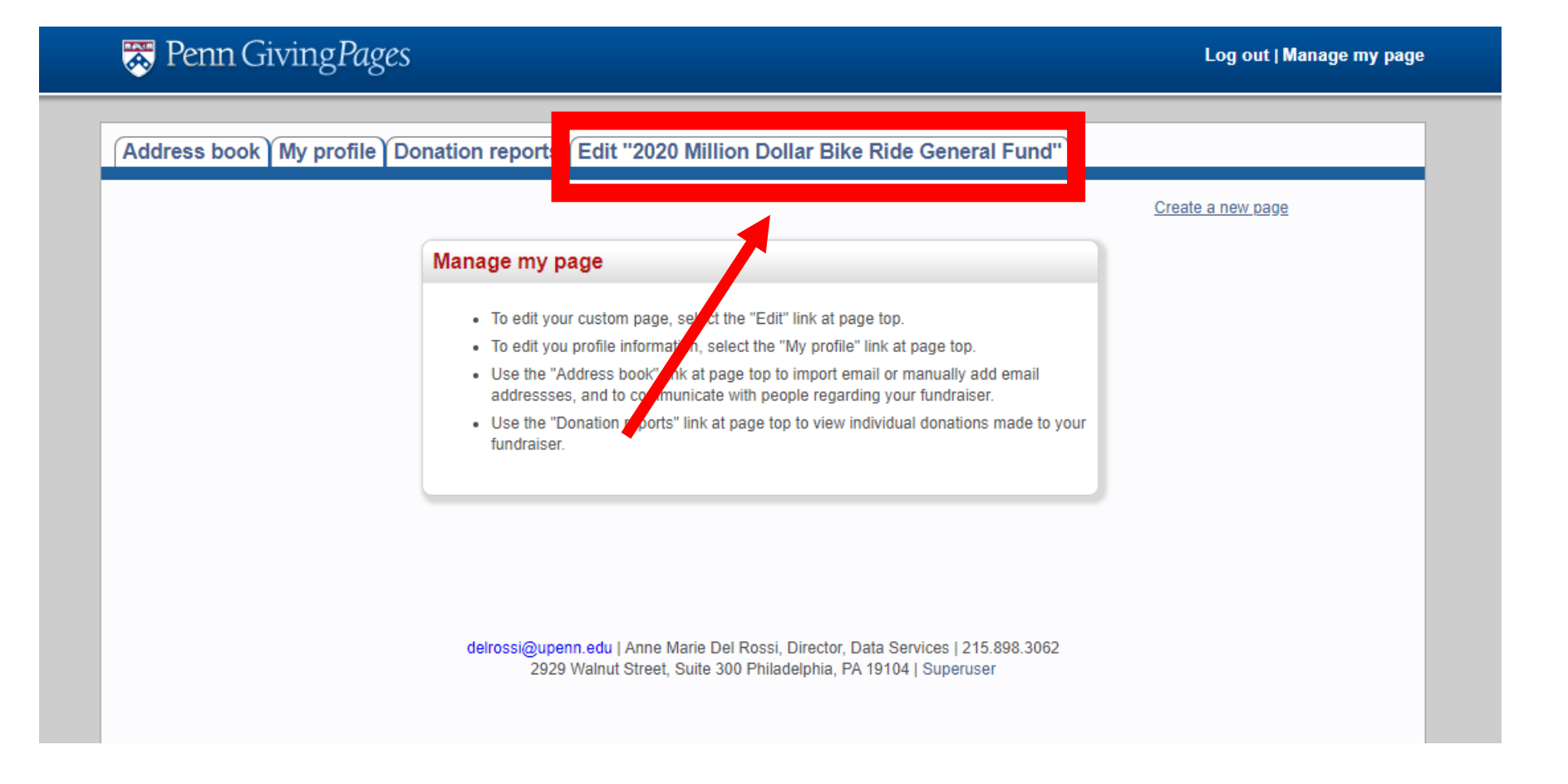

# Click "edit description and goals"

#### 😹 Penn GivingPages Log out | Manage my page Address book My profile Donation reports Edit "2020 Million Dollar Bike Ride General Fund" Million Dollar Bike Ride - Independent Riders Fund A Enter donation by check A Edit donor display name & amount Edit description and goals End editing 💿 Hide this 🛛 🥜 Edit title **Donate Now!** 2020 Million Dollar Bike Ride Edit image and paragraphs Ride with us! Center invites you to participate in the 6th 🖲 Hide this 🛛 🥜 Edit image The Orphan Disea a-based bicycle ride on Saturday, June 8th to Annual Philadelp raise money for are disease research. The Million ollar Bike Ride is the only cycling fundraiser to start and end the city of Philadelphia, with the start/finish line at Highlin ark (31st and Chestnut) on Penn's campus. There are 3 rout options -- 13, 34 and 72 miles. The ride starts at 7:30 am How it Works Disease Teams are formed to represent various rare diseases, and are tasked with raising enough money to qualify for OLLAR matching grants from the Orphan Disease Center which are ultimately used to fund research. The ODC is securing philanthropic and corporate donations that will be used to match dollar-for-dollar money raised by the cycling participants. Following the event, an RFA will be broadly distributed to the international scientific community requesting KE pilot grant applications to study diseases for which the designated money has been raised. Scientific leadership of the ODC and its extramural advisors will review the applications and make awards to those of the highest scientific merit which address the specific topics outlined in the RFA. The ODC will disperse the money to grantees and manage progress of the science and spending on the award. Support Rare Disease Research! If you would like to make a donation to our event, simply click on the red "donate" button to the left or the blue "donate now" button above, and then indicate in the "message" section of the donation page which Disease Team you would like to support with your donation. The registered teams are listed here: Adult Polyglucosan Body Disease A-T Children's Project CADASIL RAISING MONEY

### Click Reset campaign donations

| Name:                    | 2020 Million Dollar Bike Ride General Fund                                                                                                    |
|--------------------------|----------------------------------------------------------------------------------------------------|
|                          | Help us raise 1 million dollars for rare disease research a<br>development of therapies across a broad range of orphan                          |
| Description:             |                                                                                                    |
| Chosen                   |                                                                                                    |
| fund: *<br>More<br>funds | Select fund                                                                                                    |
| Target                   | 61,000,000,00                                                                                                    |
| dollar<br>amount:        | \$1,000,000.00                                                                                                    |
| Number of<br>donations   | 0                                                                                                    |
| hoped for:               |                                                                                                    |
| Custom<br>URL:           | http://givingpages.upenn.edu/2015MDBR                                                                                                    |
| Private site:            | Making your page site private will prevent anyone from finding it on this web<br>able to reach it via the link custom URL that you enter above. |
| Expiration<br>date:      | 01/10/2020                                                                                                    |
| Creation<br>date:        | 2015-02-06 14:21:01.0                                                                                                    |
| Last<br>updated on:      | 2020-01-10 15:35:49.0                                                                                                    |
|                          |                                                                                                    |
|                          | Reset campaign donations Close                                                                                                    |
|                          |                                                                                                    |
| •                        | •                                                                                                    |

### Click "OK" when this text box appears

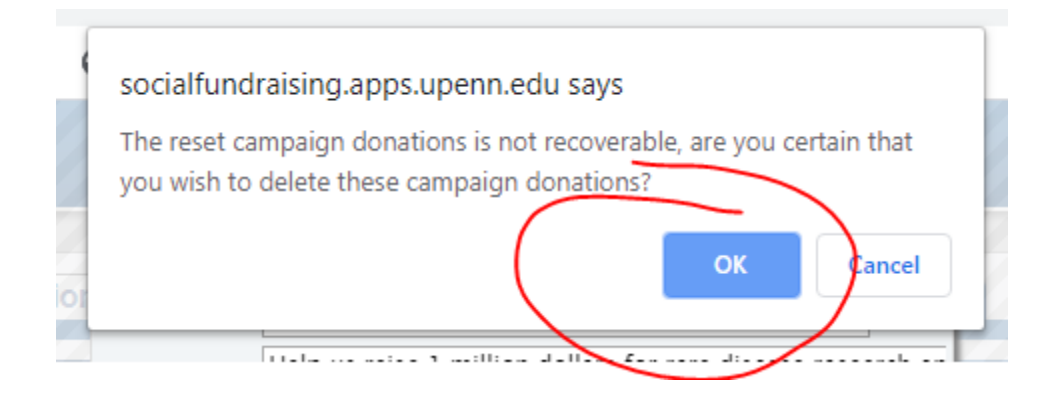

# You will receive this confirmation text box. Click OK

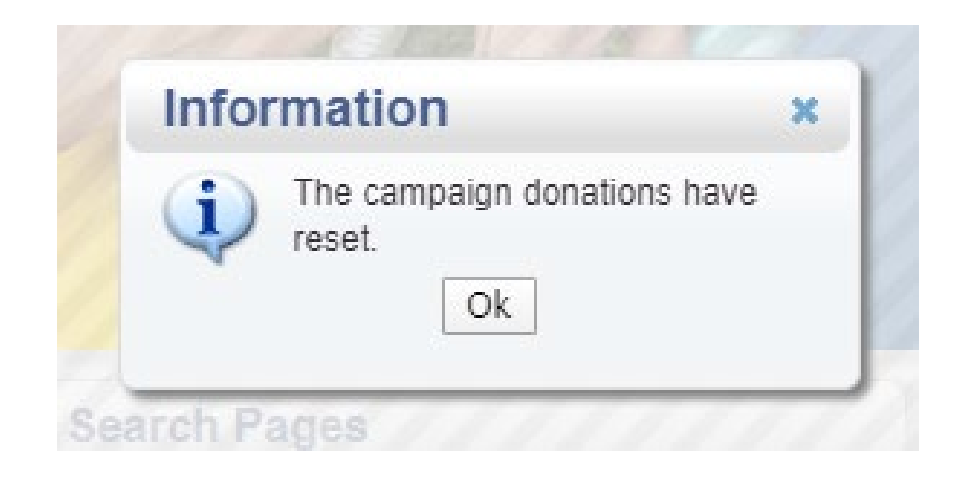

You will then be brought back to the Penn Giving Pages. You can go back into editing by clicking "Manage my page"

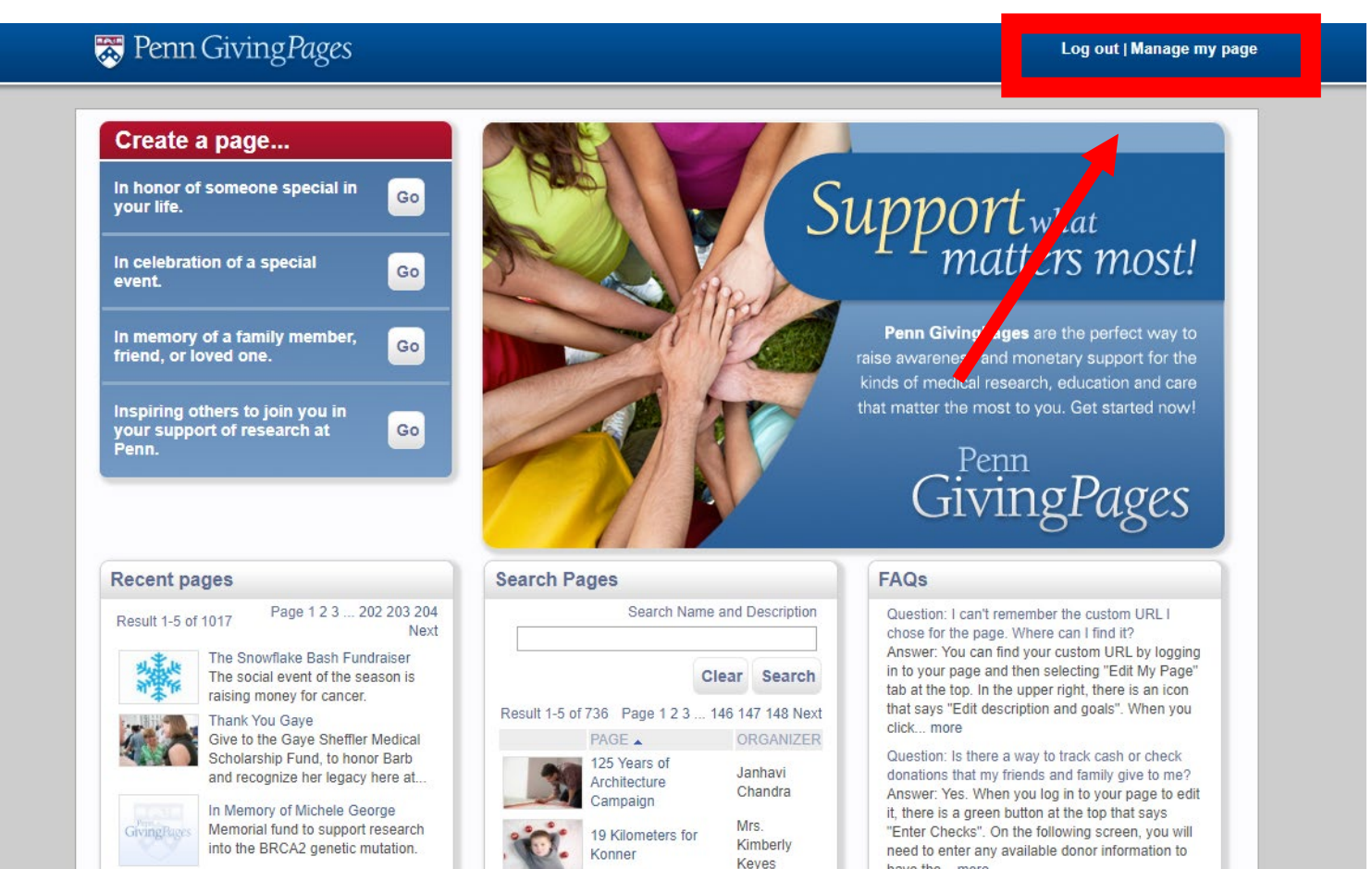

Please be sure your fund is still attached to your page. If your fund isn't listed, then move to the next step.

\*\*\*You can find this box by following the above steps to the "edit description and goals"

| Edit fun            | draiser                                                                                                    | ×                    |
|---------------------|----------------------------------------------------------------------------------------------------|----------------------|
| Name:               | 2020 Million Dollar Bike Ride General Fund                                                                                            |                      |
| Description:        | Help us raise 1 million dollars for rare disease res<br>development of therapies across a broad range of                              | earch an<br>f orphan |
| Chosen              |                                                                                                    |                      |
| fund: *             | Select fund                                                                                                    |                      |
| More                |                                                                                                    |                      |
| tunds               |                                                                                                    |                      |
| dollar              | \$1,000,000.00                                                                                                    |                      |
| amount:             |                                                                                                    |                      |
| Number of           | 0                                                                                                    |                      |
| hoped for:          | 0                                                                                                    |                      |
| Custom<br>URL:      | http://givingpages.upenn.edu/2015MDBR                                                                                                 |                      |
| Private site:       | Making your page site private will prevent anyone from finding it o<br>able to reach it via the link custom URL that you enter above. | n this web s         |
| Expiration date:    | 01/10/2020                                                                                                    |                      |
| Creation date:      | 2015-02-06 14:21:01.0                                                                                                    |                      |
| Last<br>updated on: | 2020-01-10 15:35:49.0                                                                                                    |                      |
|                     |                                                                                                    | D                    |
|                     | Reset campaign donations                                                                                                    | Close                |
|                     |                                                                                                    |                      |

### If your fund is unlinked, you will need to link it to the SETBP1 fund by clicking the "More Funds" button under "Chosen Fund".

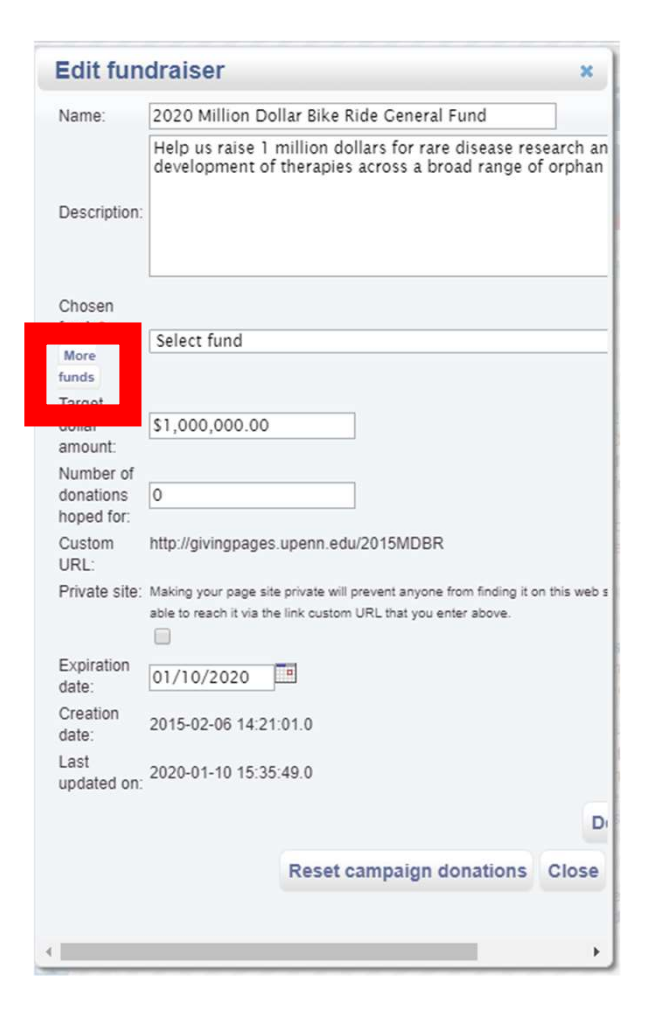

In the Fund search you can type in "SETBP1" and you will see the Million Dollar Bike Ride SETBP1 team. Please click the SETBP1 team.

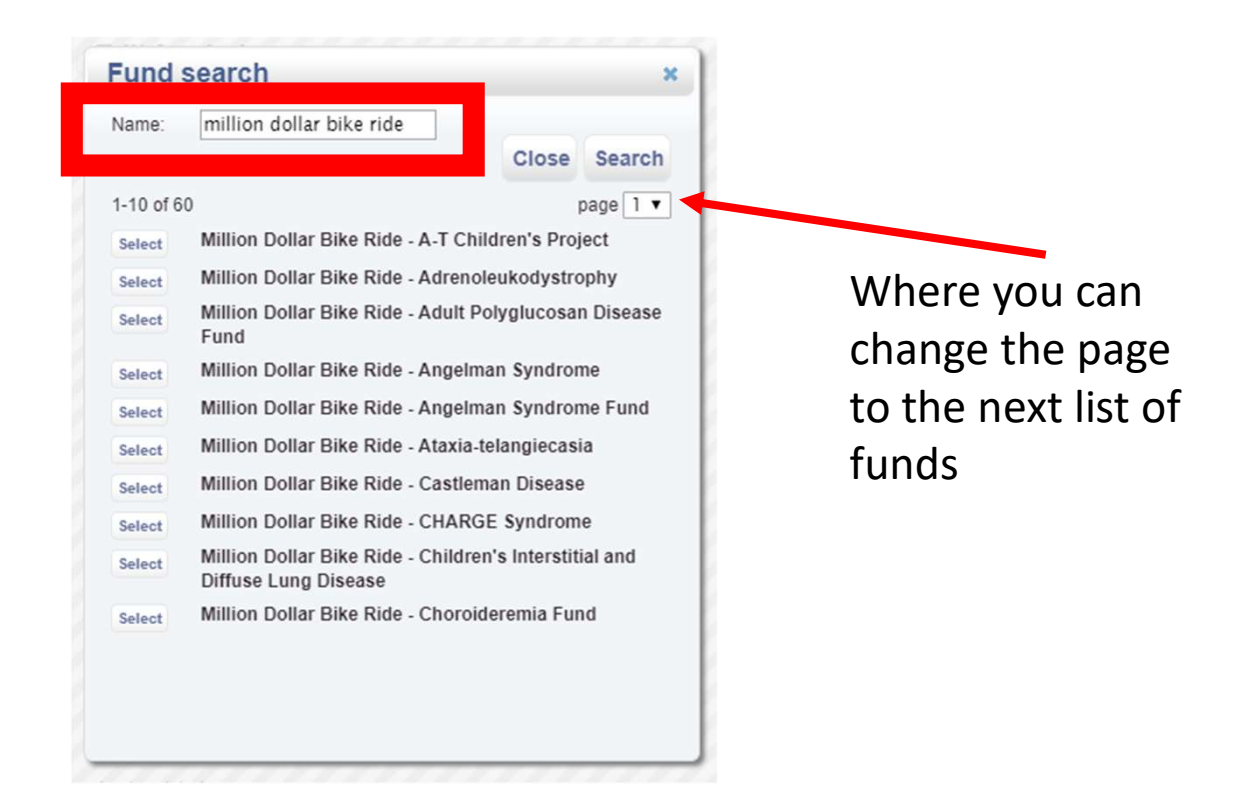

Feel free to edit your page to include photos or details from the MDBR Photo album.

Don't forget to register for this year's event as a virtual rider, <u>click here</u> for the details.

Example updated page:

Haley Oyler - http://givingpages.upenn.edu/Cole